## Hantek 6022BE- zadig's driver installation in Windows 10.1909 64 bit

1. Ensure the oscilloscope device has no driver attached:

| 🛓 Computer Management                                                                                                    |                                                                                                    |
|----------------------------------------------------------------------------------------------------|----------------------------------------------------------------------------------------------------|
| File Action View Help                                                                                                    |                                                                                                    |
| ← ⇒   2 ☶   🔄   🛛 🖬   🖳   💺 🗙 🕒                                                                                                    | Select device                                                                                                    |
| <ul> <li>LFIN013HCGNV2</li> <li>Audio inputs and outputs</li> <li>Batteries</li> <li>Bluetooth</li> <li>Computer</li> <li>Computer</li> <li>Disk drives</li> <li>Computer</li> <li>Disk drives</li> <li>Display adapters</li> <li>Firmware</li> <li>Firmware</li> <li>Firmware</li> <li>IDE ATA/ATAPI controllers</li> <li>Keyboards</li> <li>Memory technology device</li> <li>Mice and other pointing device</li> </ul> | Devices: DDS120 DEMO DSO-6022BE DSO-<br>DSO-6022BE<br>Connection failed!<br>UploadFirmware: Couldn't open device: Ope |
| <ul> <li>Monitors</li> <li>Network adapters</li> <li>Network adapters</li> <li>Other devices</li> <li>Unknown device</li> <li>Print queues</li> <li>Processors</li> <li>Security devices</li> </ul>                                                                                                    |                                                                                                    |

- a. If it has, from Device Manager select Driver -> Uninstall device -> check "Delete the driver software for this device" -> Uninstall -> disconnect and reconnect the oscilloscope -> repeat if any other driver is still found
  - Once my Windows 10 (1909x64) refused to delete the driver from Device Manager (it always came back upon reconnection), but it did from Windows 10 -> Settings -> Devices -> Bluetooth & other devices -> "Your Device" -> Remove device (here I didn't have any "Delete driver" but then Windows "forgot" the driver so probably removed it successfully):

| Settings                  |                                                                                          |
|---------------------------|------------------------------------------------------------------------------------------|
| යි Home                   | Bluetooth & other devices                                                                |
| Find a setting            | PCI to PCI Bridge                                                                        |
| Devices                   | PCI to PCI Bridge                                                                        |
| Bluetooth & other devices | Realtek USB GbE Family Cont<br>Connected to USB 3.0 Are you sure you want to remove this |
| 🛱 Printers & scanners     | device?                                                                                  |
| () Mouse                  | Unknown Device<br>Driver is unavailable                                                  |
| 🖅 Touchpad                | Remove device                                                                            |
| 📟 Typing                  | USB Root Hub (USB 3.0)                                                                   |

 If you start "OpenHantek.exe" should tell you that "Connection failed!" message. Ignore it for now, you are on stage 0 (04B4/6022 device with no driver).

| Select device                                                                                   |       | $\times$ |
|-------------------------------------------------------------------------------------------------|-------|----------|
|                                                                                                 |       |          |
| DEVICES: DD5120 DEVIC D50-00228E D50-00228E D50-2020                                            |       | ~        |
| 030-00220                                                                                       |       | *        |
| Connection failed!                                                                              |       |          |
| UploadFirmware: Couldn't open device: Operation not supported or unimplemented on this platform |       |          |
|                                                                                                 |       |          |
|                                                                                                 |       |          |
|                                                                                                 |       |          |
|                                                                                                 |       |          |
|                                                                                                 |       |          |
|                                                                                                 |       |          |
|                                                                                                 |       |          |
|                                                                                                 |       |          |
|                                                                                                 |       |          |
| Demo Mode                                                                                       |       |          |
| OK Close                                                                                        | Hel   | •        |
| Sit Close                                                                                       | - nei |          |

## 3. Start "zadig-2.5.exe"

a. If the device has no driver should be picked up automatically:

| 🖾 Zadig                                                  | – 🗆 🗙                                                                                |
|----------------------------------------------------------|--------------------------------------------------------------------------------------|
| Device Options Help Unknown Device #1                    | ✓ ☐ Edit                                                                             |
| Driver (NONE)<br>USB ID 04B4 6022<br>WCID <sup>2</sup> X | More Information<br>WinUSB (libusb)<br>libusb-win32<br>libusbK<br>WinUSB (Microsoft) |
| 1 device found.                                          | Zadig 2.5.730                                                                        |

i. If it's not, then try from menu Options->List All Devices and choose your 04B4/6022 device
 b. Select Install Driver and wait around 1 minute:

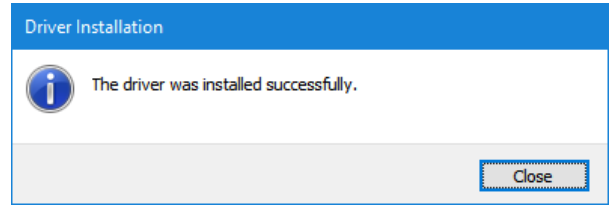

## 4. But now in Device Manager I have the 04B4/6022 device listed as "Unknown Device #1"

| Cisco AnyConnect Secure Mobilit       | ity Client Virtual Miniport Adapter for Windows x64                | _      |
|---------------------------------------|--------------------------------------------------------------------|--------|
| 🖵 Intel(R) Wireless-AC 9260 160MF     | Unknown Device #1 Properties                                       | ×      |
| 🚽 Realtek USB GbE Family Control      |                                                                    |        |
| 🕎 VirtualBox Host-Only Ethernet A     | General Driver Details Events                                      |        |
| 🕎 WAN Miniport (IKEv2)                |                                                                    |        |
| 🚽 WAN Miniport (IP)                   | Unknown Device #1                                                  |        |
| 🖵 WAN Miniport (IPv6)                 |                                                                    |        |
| 🖵 WAN Miniport (L2TP)                 | Driver Provider: libwdi                                            |        |
| 🖵 WAN Miniport (Network Monito        | Driver Date: 09/09/2019                                            |        |
| 💭 WAN Miniport (PPPOE)                |                                                                    |        |
| 🚽 WAN Miniport (PPTP)                 | Driver Version: 6.1.7600.16385                                     |        |
| 🚽 WAN Miniport (SSTP)                 | Digital Signer: USB\VID_04B4&PID_6022 (libwdi                      |        |
| > 🚍 Print queues                      | autogenerated)                                                     |        |
| >  Processors                         | Driver Details View details about the installed driver files       |        |
| Security devices                      | view details about the installed driver fies.                      |        |
| > P Software components               | Undate Driver Undate the driver for this device                    |        |
| > Software devices                    | opuace the driver for this device.                                 |        |
| > 🐐 Sound, video and game controllers | Roll Back Driver, If the device fails after updating the driver, r | roll   |
| > 🍇 Storage controllers               | back to the previously installed driver.                           |        |
| > 🏣 System devices                    |                                                                    |        |
| > 🏺 Universal Serial Bus controllers  | Disable Device Disable the device.                                 |        |
| Universal Serial Bus devices          |                                                                    |        |
| Unknown Device #1                     | Uninstall Device Uninstall the device from the system (Advar       | nced). |
| > 🏺 USB Connector Managers            |                                                                    |        |
| -                                     |                                                                    | and a  |
|                                       | OK Ca                                                              | incei  |

5. Restart "OpenHantek.exe". It should change the firmware of the oscilloscope which will appear again with exclamation mark as "DSO-6022BE" but with new "VID\_04B5&PID\_6022" ID:

|                      | 050 |
|----------------------|-----|
| 🗸 🚅 Network adapters |     |
| Circo AnyConnect     |     |

| Cisco AnyConnect                                                                                                   | DSO-6022BE Properties                                                                                         |  |
|----------------------------------------------------------------------------------------------------|----------------------------------------------------------------------------------------------------|--|
| Realtek USB GbE Fa                                                                                                 | General Driver Details Events                                                                                 |  |
| WAN Miniport (IKE<br>WAN Miniport (IP)                                                                             | DSO-6022BE                                                                                                    |  |
| WAN Miniport (L2T<br>WAN Miniport (L2T<br>WAN Miniport (Net                                                        | Driver Provider: Unknown<br>Driver Date: Not available<br>Driver Version: Not available                       |  |
| ✓ WAN Minipole (PP     ✓ WAN Minipole (SST     ✓      ✓      ✓ Other devices     ✓      ✓ DSO-60228E               | Digital Signer: Not digitally signed Driver Details View details about the installed driver files.            |  |
| Print queues     Processors                                                                                        | Update Driver Update the driver for this device.                                                              |  |
| Software components     Software devices                                                                           | Roll Back Driver If the device fails after updating the driver, roll back to the previously installed driver. |  |
| <ul> <li>A Sound, video and game</li> <li>Storage controllers</li> </ul>                                           | Disable Device Disable the device.                                                                            |  |
| <ul> <li>&gt; I System devices</li> <li>&gt; Universal Serial Bus cor</li> <li>&gt; USB Connector Manag</li> </ul> | Uninstall Device Uninstall the device from the system (Advanced).                                             |  |
| -                                                                                                    | OK Cancel                                                                                                    |  |

Note: "OpenHantek.exe" should still tell you the "Connection failed!" message. Ignore it again, you are on stage 1 (04B4/6022 device with driver but 04B5/6022 device with no driver).

| 🔛 Select device                                                                 |     | ×      |
|---------------------------------------------------------------------------------|-----|--------|
| Devices: DDS120 DEMO DSO-6022BE DSO-6022BL DSO-2020                             |     |        |
| DSO-6022BE                                                                      |     | $\sim$ |
| Connection failed                                                               |     |        |
|                                                                                 |     |        |
| Couldn't open device: Operation not supported or unimplemented on this platform |     |        |
|                                                                                 |     |        |
|                                                                                 |     |        |
|                                                                                 |     |        |
|                                                                                 |     |        |
|                                                                                 |     |        |
|                                                                                 |     |        |
|                                                                                 |     |        |
|                                                                                 |     |        |
|                                                                                 |     |        |
|                                                                                 |     |        |
|                                                                                 |     |        |
| Demo Mode                                                                       |     |        |
|                                                                                 |     |        |
| OK Close                                                                        | Hel | р      |

## 7. Start "zadig-2.5.exe" again!

a. If the device has no driver should be picked up again automatically:

| Zadig                                                                                                    | – 🗆 🗙                                                                                |
|----------------------------------------------------------------------------------------------------|--------------------------------------------------------------------------------------|
| Device Options Help DSO-6022BE                                                                                                   | ✓ ☐ Edit                                                                             |
| Driver       (NONE)       WinUSB (v6.1.7600.16385)         USB ID       0485       6022         WCID <sup>2</sup> Install Driver | More Information<br>WinUSB (libusb)<br>libusb-win32<br>libusbK<br>WinUSB (Microsoft) |
| 1 device found.                                                                                                    | Zadig 2.5.730                                                                        |

i. If it's not, then try from menu Options->List All Devices and choose your 04B5/6022 device
 b. Select Install Driver and wait around 1 minute:

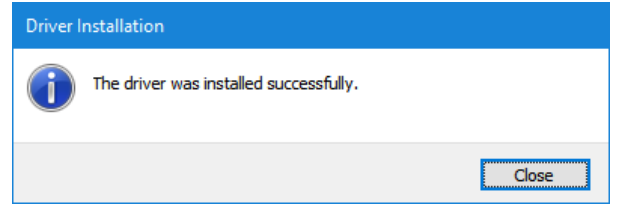

8. In Device Manager now there is a driver for 04B5/6022 device too:

| DSO-6022BE Properties    |                                                                                                 | ×  |
|--------------------------|-------------------------------------------------------------------------------------------------|----|
| General Driver Details   | Events                                                                                          |    |
| DSO-6022BE               |                                                                                                 |    |
| Driver Provider:         | libwdi                                                                                          |    |
| Driver Date:             | 09/08/2018                                                                                      |    |
| Driver Version:          | 6.1.7600.16385                                                                                  |    |
| Digital Signer:          | USB\VID_04B5&PID_6022 (libwdi<br>autogenerated)                                                 |    |
| Driver Details           | View details about the installed driver files.                                                  |    |
| U <u>p</u> date Driver   | Update the driver for this device.                                                              |    |
| <u>R</u> oll Back Driver | If the device fails after updating the driver, roll<br>back to the previously installed driver. |    |
| <u>D</u> isable Device   | Disable the device.                                                                             |    |
| <u>U</u> ninstall Device | Uninstall the device from the system (Advanced                                                  | ). |
|                          | OK Cancel                                                                                       |    |

- 9. You are now on **stage 2** (both 04B4/6022 and 04B5/6022 devices with drivers installed).
- 10. Disconnect and reconnect the oscilloscope or simply restart the "OpenHantek.exe" and the "OpenHantek.exe" should start working:

| Elle       Export       Yiew       Qscilloscope       Help         Image: CH1 / 1.80 V 28% / 800 ns1500 ns/ (52%)       10 kS on screen       10 MS/s       100 µs/dV         Image: CH1 / 1.80 V 28% / 800 ns1500 ns/ (52%)       10 kS on screen       100 MS/s       100 µs/dV         Image: CH1 / 1.80 V 28% / 800 ns1500 ns/ (52%)       10 kS on screen       100 MS/s       100 µs/dV         Image: CH1 / 1.80 V 28% / 800 ns1500 ns/ (52%)       10 kS on screen       100 MS/s       100 µs/dV         Image: CH1 / 1.80 V 28% / 800 ns1500 ns/ (52%)       10 kS on screen       100 MS/s       100 µs/dV         Image: CH1 / 1.80 V 28% / 800 ns1500 ns/ (52%)       10 kS on screen       100 MS/s       100 µs/dV         Image: CH1 / 1.80 V 28% / 800 ns1500 ns/ (52%)       10 kS on screen       100 MS/s       100 µs/dV         Image: CH1 / 1.80 V 28% / 800 ns1500 ns/ (52%)       10 kS on screen       100 µs/dV       10 kV         Image: CH1 / 1.80 V 28% / 800 ns1500 ns/ (52%)       10 km/s       100 µs/dV       10 km/s         Image: CH1 / 1.80 V 28% / 800 ns/ (52%)       11 km/s       11 km/s       11 km/s         Image: CH2 / 1.80 / 1.80 / 1.80 / 1.80 / 1.80 / 1.80 / 1.80 / 1.80 / 1.80 / 1.80 / 1.80 / 1.80 / 1.80 / 1.80 / 1.80 / 1.80 / 1.80 / 1.80 / 1.80 / 1.80 / 1.80 / 1.80 / 1.80 / 1.80 / 1.80 / 1.80 / 1.80 / 1.80 / 1.80 / 1.80 / 1.80 / 1.80 / 1.80 / 1.80 / 1.80 / 1.80 / 1.80 / 1.80 / 1.80 / 1.80 / 1.80 / 1.80 /                                                                                                    | W            | OpenHa       | antek60        | 022 (3. <sup>-</sup> | l.2) - Device        | e DSO-60       | 22BE (FW(                  | 0207)              |                    |                    |                     |                      |                        |                           | - 🗆             | ×         |  |
|----------------------------------------------------------------------------------------------------|--------------|--------------|----------------|----------------------|----------------------|----------------|----------------------------|--------------------|--------------------|--------------------|---------------------|----------------------|------------------------|---------------------------|-----------------|-----------|--|
| Image: CH1 / 1.80 V 28% /800 ns/500 ns/ (52%)       10 kS on screen       10 MS/s       100 µs/dv         Voltage       6       10 kS on screen       10 MS/s       100 µs/dv         CH1       10 v       10 v       10 v       10 v         CH1       10 v       10 v       10 v       10 v         CH1       10 v       10 v       10 v       10 v         CH1       10 v       10 v       10 v       10 v         CH1       10 v       10 v       10 v       10 v         CH1       10 v       10 v       10 v       10 v         CH1       10 v       10 v       10 v       10 v         CH1       10 v       10 v       10 v       10 v         CH1       10 v       10 v       10 v       10 v         CH1       10 v       10 v       10 v       10 v         CH1       10 v       10 v       10 v       10 v       10 v         CH1       10 v       10 v       10 v       10 v       10 v       10 v         CH1       10 v       10 v       10 v       10 v       10 v       10 v       10 v       10 v       10 v       10 v       10 v       10                                                                                                    | <u>F</u> ile | <u>E</u> xpo | rt <u>V</u> ie | ew <u>C</u>          | <u>)</u> scilloscope | : <u>H</u> elp |                            |                    |                    |                    |                     |                      |                        |                           |                 |           |  |
| $\begin{array}{c} \bigcirc \ \ \ \ \ \ \ \ \ \ \ \ \ \ \ \ \ \ $                                                                                                    |              | TR           | СН1 /          | 1.80 V               | 28% /800 n           | ns\500 ns/     | / (62%)                    |                    |                    | 10 kS on sa        | reen                | 10 MS/s              | 100 µs/div             | Voltage                   |                 | 8 ×       |  |
| CH1       □ CH2       10 V         □ MA]H       2 V         □ MA]H       2 V         □ Invert       X10 • DC         □ Invert       X10 • DC         □ Inve                                                                                                    | C            |              |                |                      |                      |                |                            | Ĩ                  |                    |                    | -                   | •                    |                        | CH <u>1</u>               | 10 V<br>x10 🗘   | ~<br>DC ~ |  |
| •••••••••••••••••••••••••••••                                                                                                    | ^~<br>-≓:    |              |                | + + -<br>-<br>-<br>- |                      |                | · · · + ·                  |                    |                    | +                  |                     |                      |                        | CH <u>2</u>               | 10 V<br>×10 🗘   | ~<br>DC ~ |  |
| CH2       Image: Image: I | €<br>£       | СН <u>1</u>  |                | · + ·                | · · · + · · ·        | · · + ·        | · · · · + ·<br>·<br>·<br>· |                    |                    | +                  | •••••               | ••••                 |                        | MA <u>T</u> H             | 2 V<br>CH1 + CH | ~<br>2 ~  |  |
| CH2       100 µs       ✓         Samplerate       100 µs       ✓         Frequencybase       50 Hz       ÷         Format       T-Y       ✓         CH2       1 HH2       ÷         Markers Time: 153 µs 320 µs, Δt: 167 µs (6.00 kH2)       1 Z V/ms       1 Z V/ms                                                                                                    |              |              |                |                      |                      |                | · · · + ·                  |                    |                    |                    |                     |                      |                        | Horizontal                | 100.00          | E ×       |  |
| CH2       FrequencyDase 30 Hz         Format       T-Y         Calibration out       1 kHz         Trigger       B         Markers Time: 153 μs 320 μs, Δt: 167 μs (6.00 kHz)       Mode 127 μmg         CH1       Spectrum         SP1       20 dB         Spectrum       SP1         Spectrum       SP1         Spectrum       SP2         20 dB       SP2                                                                                                    |              |              |                |                      |                      |                | + + + + + +                | ++++               |                    |                    |                     |                      | + + + -                | Samplerate                | 100 µs          | •<br>•    |  |
| CH2       Calibration out 1kHz         Trigger       E         Mode       Normal         Source       CH1         Markers Time: 153 μs 320 μs, Δt: 167 μs (6.00 kHz)       Spectrum         CH1       Spectrum         SP1       20 dB         Spectrum       Spectrum         SP1       20 dB                                                                                                    |              |              |                |                      |                      |                | ,<br>,<br>, , , + ,        |                    |                    |                    |                     |                      |                        | Format                    | T - Y           | ·         |  |
| Mode       Normal         Mode       Normal         Source       CH1         Markers Time: 153 μs 320 μs, Δt: 167 μs (6.00 kHz)       Spectrum         E       Spectrum         Spectrum       Spectrum         Spectrum       Spectrum    <                                                                                                    |              | 040          |                |                      |                      |                |                            |                    |                    |                    |                     |                      |                        | Calibration ou<br>Trigger | t 1 kHz         | ÷<br>₽×   |  |
| Source       CH1         Source       CH1         Source       CH1         I       2 <sup>1</sup> Markers Time: 153 μs 320 μs, Δt: 167 μs (6.00 kHz)       Source         CH1       Spectrum         B       Spectrum         SP1       20 dB         SP2       20 dB                                                                                                    |              |              |                |                      |                      |                |                            |                    |                    |                    |                     |                      | · · · · · •            | Mode                      | Normal          | ~         |  |
| Markers Time: 153 μs 320 μs, Δt; 167 μs (6.00 kHz)       Spectrum       B         CH1       DC       10.0 V/div       898 mHm       1.75 Vm       1.4 2 dB 4.000 MHm                                                                                                    |              |              |                |                      |                      |                | · · · + ·                  |                    |                    |                    |                     |                      |                        | Source<br>Slope           | CH1 /           | ~         |  |
| Markers Time: 153 μs 320 μs, Δt: 167 μs (6.00 kHz)                                                                                                    |              |              |                |                      |                      |                | :                          | ÷                  | 2                  |                    |                     |                      |                        | Spectrum                  |                 | 8×        |  |
| CH1 DC 10.0 V/div 909 mVpp 1.77 Vrma 1.76 V 104 mV/m 14.2 dB 4.000 MHz                                                                                                    |              | Marke        | ers Time       | e: 153 j             | us 320 µs,           | , ∆t: 167      | µs (6.00 k                 | Hz)                |                    |                    |                     |                      |                        | SP1                       | 20 dB<br>20 dB  | ~         |  |
| CH1         DC         10.0 V/div         308 mVpp         1.79 Vm is         1.78 V=         14.3 dis         4.000 Vm/z         20 dB         20 dB         20 d                                                                                                    |              |              | CH1<br>CH2     | DC                   | 10.0 V/d<br>10.0 V/d | liv<br>Ev      | 808<br>404                 | mVpp 1.<br>mVpp 41 | 77 Vrms<br>0 mVrms | 1.76 V=<br>408 mV= | 194 mV~<br>40.2 mV~ | -14.3 dB<br>-27.9 dB | 4.000 MHz<br>2.105 kHz | SPM                       | 20 dB           | ~         |  |